山东科技职业学院一卡通系统微信实名认证操作流程

为了保证同学们使用微信和支付宝消费的信息安全,避 免出现刷卡争议,按照国家对系统信息等保要求,需要师生 进行一卡通与微信实名认证。为了避免出现刷卡扫码故障, 请大家来校之前务必完成一卡通实名认证。

实名认证过程如下。

一、微信实名

1. 搜索"校园e 码通"

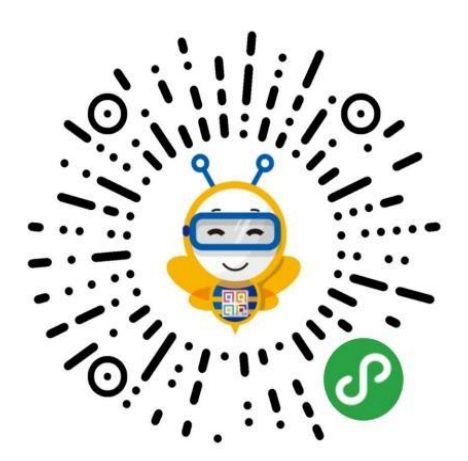

扫描"校园e 码通"

2. 搜索"山东科技职业学院"

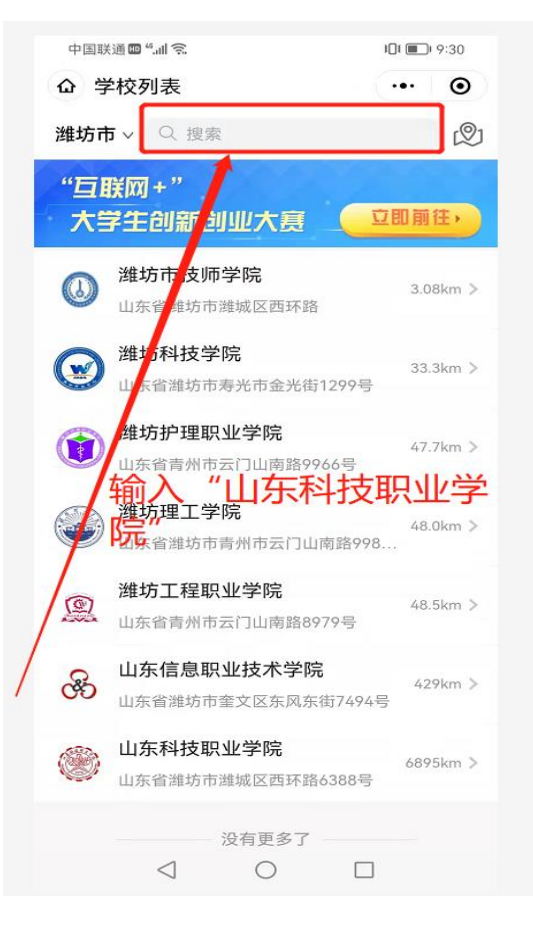

3. 进入学院"山东科技职业学院"

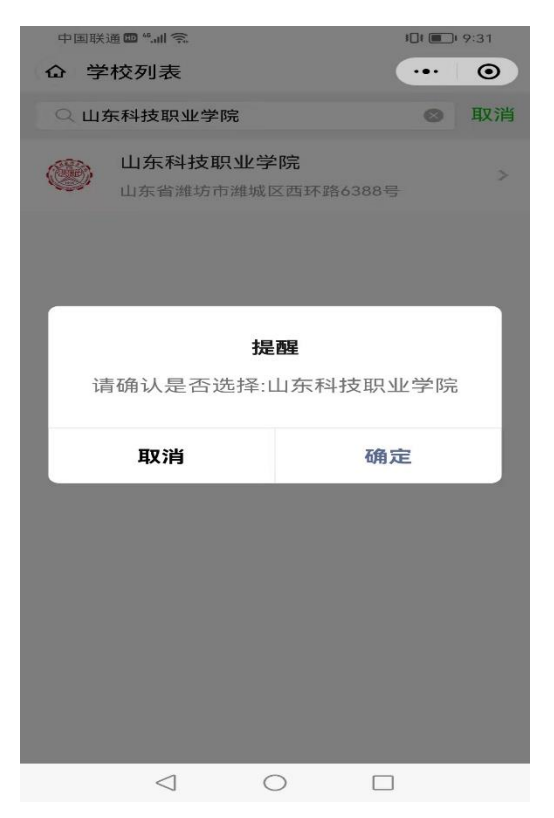

4. 进行身份验证

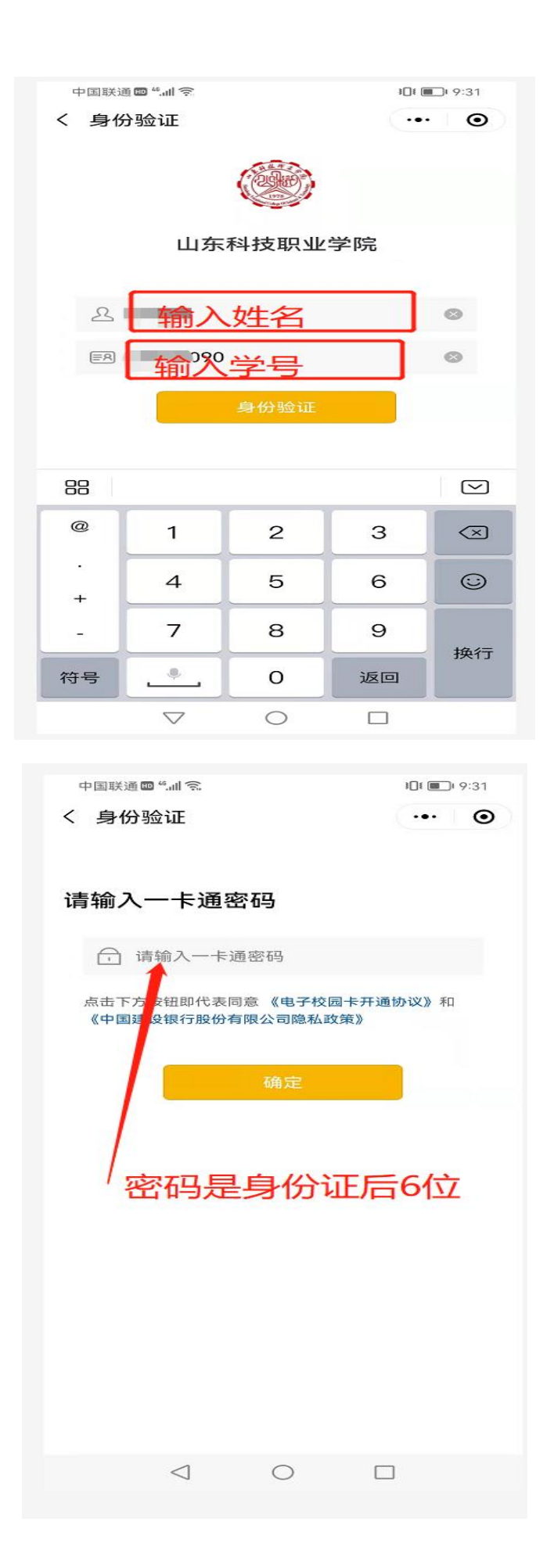

5. 身份验证成功后,找到"微信认证"进行实名认 证

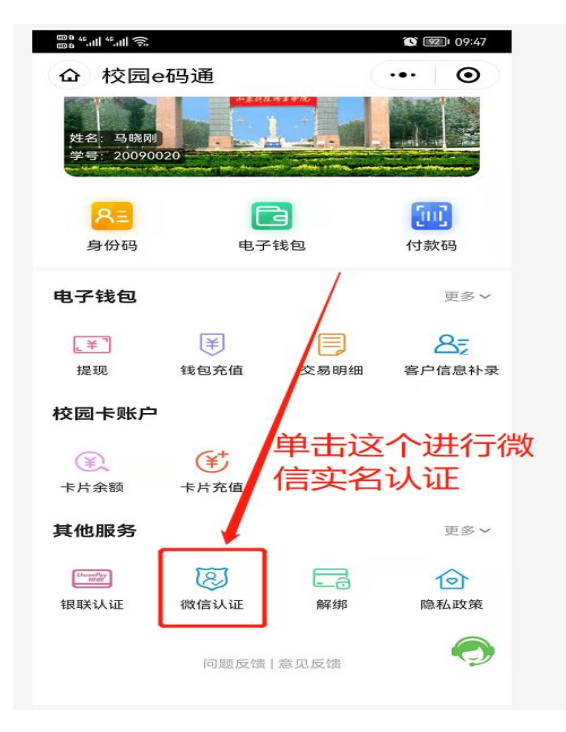

## 6. 输入身份证号检索银行卡信息

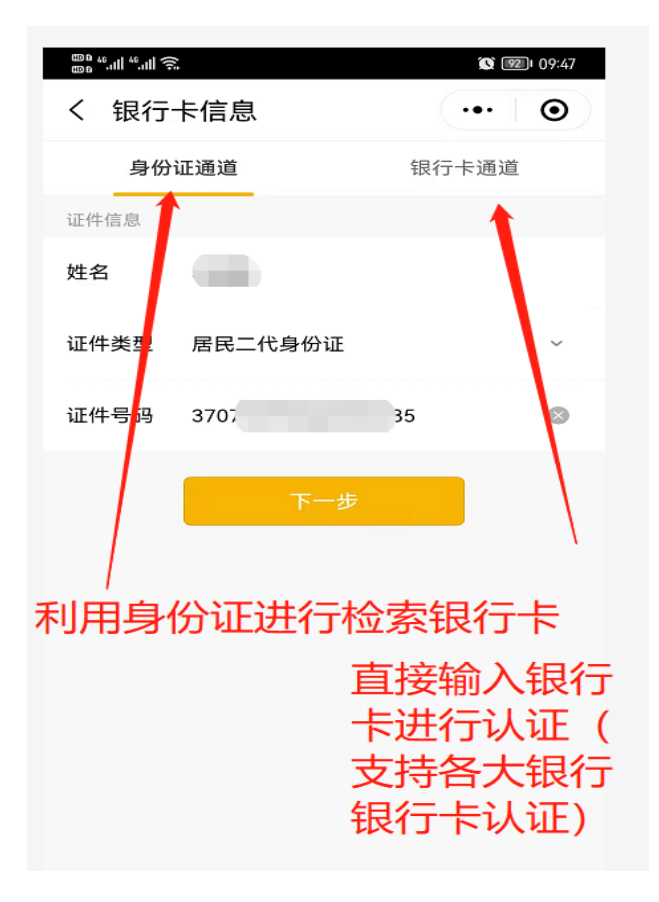

7. 选择自己的银行卡

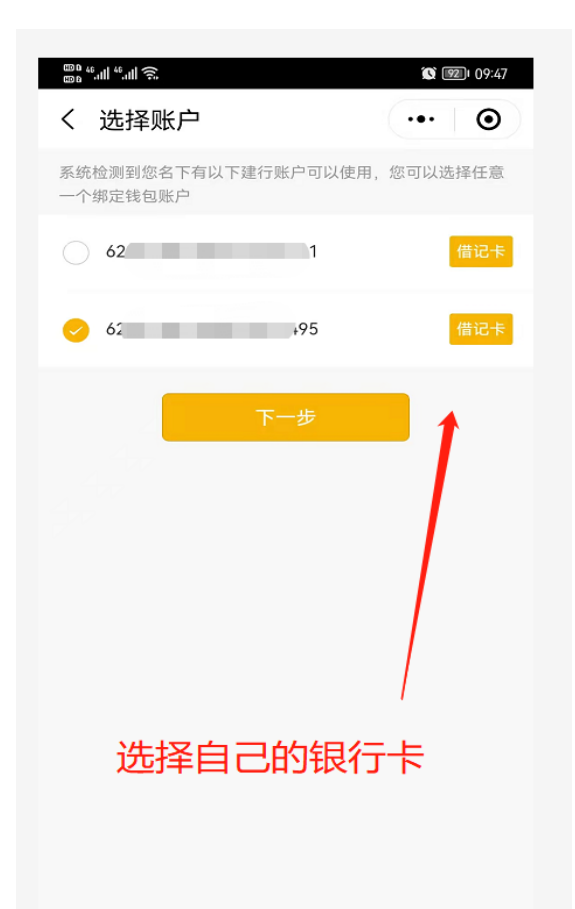

8. 使用短信验证码进行验证

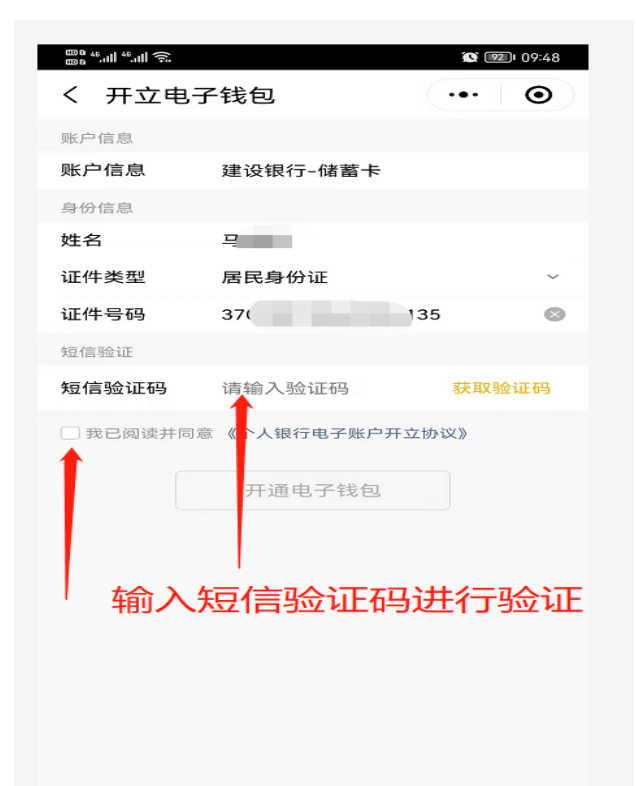

9. 验证成功,可以使用微信支付进行消费。

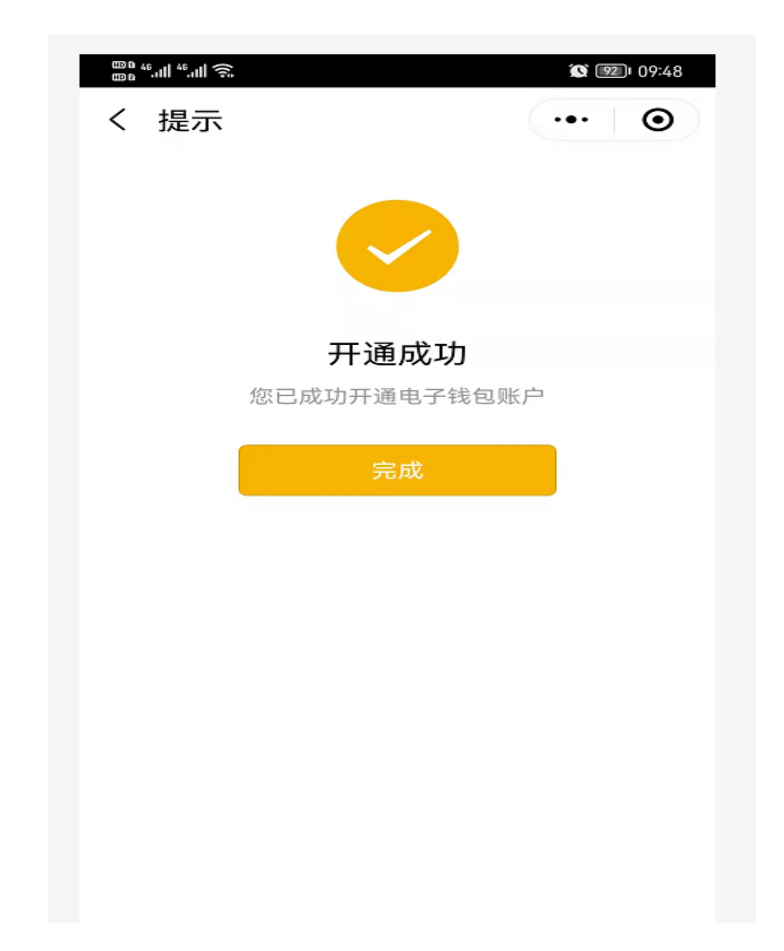

二、注意事项

1. 本实名认证操作只需要认证一次,认证完成就可以使用微信进行消费。

2. 利用银行卡认证时,支持多种银行卡。

3. 有问题可以进入qq 群咨询,qq 群号:566495760,有 技术人员回复问题。